## Quick guide for set up Sub Counter SQL-POS F&B.

Choice : use FB server in Main PC

| Setting Database : C:\USERS\PUBLIC\UNIPOS337FB\SQL-POS-0001.fdb Ver. : 5.2018.338.697 |                          |                                          |                       |            |             |            |        |           |            |     |  |
|---------------------------------------------------------------------------------------|--------------------------|------------------------------------------|-----------------------|------------|-------------|------------|--------|-----------|------------|-----|--|
| System                                                                                | System Receipt & License |                                          | Device                | POS Screen | SQL Account | Currency   | Others | F&B       | SQL        | POS |  |
| Database in :                                                                         |                          | Other                                    | Other Computer server |            |             |            |        | Ping      |            |     |  |
| Database                                                                              | e Location :             | C:\eStream\SQLAccounting\DB\ACC-0001.FDB |                       |            |             |            |        | Finc      | selec DCF  |     |  |
| Read data method                                                                      |                          | 🔍 Link mode 🔍 Sync mode                  |                       |            |             |            |        |           | I and info |     |  |
| Custor                                                                                | n ODBC Login             |                                          |                       |            |             |            |        | Load info |            |     |  |
| Database Information :                                                                |                          |                                          |                       |            |             | B server 💌 | 2      |           |            |     |  |

The Rest Set at Sub Counter.

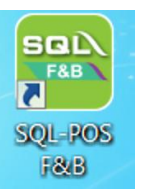

Right click SQL-POS icon at Desktop.

| P SQL-POS System Properties |                                                  |  |  |  |  |  |  |  |
|-----------------------------|--------------------------------------------------|--|--|--|--|--|--|--|
| General Shortcut            | Compatibility Security Details Previous Versions |  |  |  |  |  |  |  |
| SOL SC                      | 0L-POS System                                    |  |  |  |  |  |  |  |
| Target type:                | Application                                      |  |  |  |  |  |  |  |
| Target location:            | sql-pos                                          |  |  |  |  |  |  |  |
| Target                      | ogram Files\sql-pos\SQL-POS.e.(e" SUB            |  |  |  |  |  |  |  |
| Start in:                   | "C:\Program Files\SQL-POS"                       |  |  |  |  |  |  |  |

Add a word SUB as parameter. Click OK to save.

Sub Counter main menu will be simple as below.

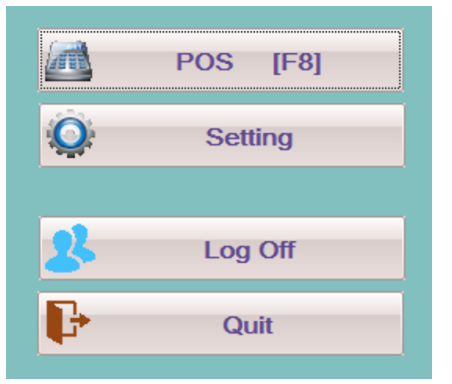

Set sub Counter Setting as below:

| 😹 Setting Sub SQL-POS System version : 5.2018.339 Database : C:\ITUnicode\sql-pos-FB\sql-pos-0001.fdb 📃 📉                             |                         |                      |                |        |  |  |  |  |  |  |
|----------------------------------------------------------------------------------------------------|-------------------------|----------------------|----------------|--------|--|--|--|--|--|--|
| Server Connection                                                                                                    | erver Connection Device |                      |                |        |  |  |  |  |  |  |
| Server Name / IP : POS-SERVER Ping SQL-POS Database C:\ITUnicode\sql-pos-FB\sql-pos-0001.fdb Custom ODBC Login Database Information : |                         |                      |                |        |  |  |  |  |  |  |
| Company Name                                                                                                    | NEW COMPANY             |                      |                |        |  |  |  |  |  |  |
| Address Line 1                                                                                                    | Address Line 1          | Chg back Stand alone |                |        |  |  |  |  |  |  |
| Counter ID                                                                                                    | CT002                   |                      | Import License | 🗸 ок   |  |  |  |  |  |  |
| License Key                                                                                                    |                         | Trial Version        | Activation     |        |  |  |  |  |  |  |
|                                                                                                    |                         |                      |                | Cancel |  |  |  |  |  |  |
|                                                                                                    |                         |                      |                |        |  |  |  |  |  |  |